# **CashBill**

Przewodnik 1.0.0

## Płatności CashBill dla Shoper

Instrukcja instalacji modułu płatności CashBill w systemie Shoper

CashBill Spółka Akcyjna ul. Rejtana 20, 41-300 Dąbrowa Górnicza Tel.: +48 032 764-18-42 Fax: +48 032 764-18-40 Infolinia: 0 801 011 802 e-mail: marketing@cashbill.pl NIP: 629-241-08-01 KRS: 0000323297 REGON: 241048572 kapitał zakładowy 5 000 000 zł opłacony w całości

## Spis treści

| 1   | Instalacja modułu                               | . 3 |
|-----|-------------------------------------------------|-----|
| 2   | Rejestracja i weryfikacja Sprzedawcy w CashBill | .4  |
| 2.1 | Uruchomienie Płatności CashBill                 | .4  |
| 3   | Optymalizacja prowizji                          | .6  |
| 4   | Historia zmian                                  | .8  |

### 1

## Instalacja modułu

W celu umożliwienia dokonywania płatności poprzez system CashBill należy zainstalować odpowiedni moduł zgodnie z poniższą instrukcją.

- Zaloguj się do Panelu Administratora
- Przejdź do Ustawienia -> Ogólne -> Administratorzy sklepu
  - Dodaj nową grupę Administratorów (Więcej->Dodaj grupę administratorów) z typem dostępu dostęp webapi
  - Kliknij na nowo stworzoną grupę i ustal w zakładce Uprawnienia Sprzedaż na odczyt, dodawanie, edycja
  - Jeśli nie ustalisz odpowiednich uprawień, sklep nie będzie otrzymywał powiadomień o nowych wpłatach
  - Przejdź do początkowej zakładki z listą grup i administratorów
  - Nacisnij przycisk "Dodaj administratora" ustalając opcję Grupa na wcześniej stworzoną grupę
  - Dane stworzonego Administratora (login, hasło) zapisz w panelu klienta CashBill w polach Login API i Hasło API
- Przejdz do Ustawienia -> Obsługa zamówień -> Formy płatności
- Wybierz opcję **Dodaj płatność**. Formularz wypełnij w poniższy sposób :
  - Typ płatności: zewnętrzna niezaufana
  - Nazwa: Płatności CashBill
  - Opis: Płatności internetowe przez CashBill
  - Obsługiwane waluty : PLN
  - Komunikat po złożeniu zamówienia
  - Kliknij przycisk wyłącz edytor
  - Wklej poniższy fragment HTML

<strong>Dziękujemy za złożenie zamówienia </strong><br /><br />Za chwile otrzymasz e-mail z prośbą o jego potwierdzenie.<br /><br />Numer Twojego zamówienia: <strong>{order\_id}</strong> <br />Całkowita wartość zakupów, wraz z kosztami wysyłki: <strong>{sum}</strong><br /><br /><strong>Aby opłacić zamówienie kliknij na poniższy przycisk:</strong> <form action="https://shop.cashbill.pl/shoper/" method="get"><input name="service" type="hidden" value="ID Punktu Platności" /><input</pre> name="orderid" type="hidden" value="{order\_id}" /><button</pre> class="important">Opłać zamówienie</button></form> <br /><br />O zmianie statusu będziemy Cię również informować pocztą elektroniczną.<br /><br />W razie jakichkolwiek pytań lub wątpliwości prosimy o kontakt <br />telefoniczny: {shop\_phone} lub e- mailowy {shop\_email}<br</pre> /><br />Pozdrawiamy,<br />Zespół Obsługi Sklepu {shop\_name}<br /><br />

CashBi

- W komunikacie po złożeniu zamówienia zamień ID Punktu Płatności na identyfikator Twojego punktu płatności, który znajduje się w panelu klienta CashBill
- Po zapisaniu formy płatności należy przejść do Ustawienia->Obsługa zamówień-

#### >Formy dostawy

W wybranych metodach dostawy wybrać z listy obsługiwane płatności Płatności CashBill

## 2 Rejestracja i weryfikacja Sprzedawcy w CashBill.

Serwis CashBill dostępny jest pod adresem <u>www.cashbill.pl</u>

Aby założyć konto kliknij "**Rejestracja**" i uzupełnij krótki formularz. Po potwierdzeniu adresu e-mail proszę, zgodnie z instrukcjami, uzupełnić dane konta i przeprowadzić jego weryfikację. Proces weryfikacji polega na wykonaniu przelewu bankowego według wskazówek zawartych w koncie CashBill.

Po pozytywnej weryfikacji konta możesz przystąpić do uruchomienia Płatności CashBill.

#### 2.1 Uruchomienie Płatności CashBill

Pierwszym etapem uruchomienia Płatności Cashbill w sklepie internetowym Shoper jest założenie Punktu Płatności w panelu administracyjnym CashBill. Każdy sklep internetowy powinien posiadać własny Punkt Płatności.

W celu udostępnienia swoim Klientom możliwości wykonania dowolnej płatności za towary lub usługi w sklepie internetowym Shoper, tworząc nowy Punkt Płatności należy wybrać opcję "Punkt Płatności Sklep Internetowy".

W formularzu zgłoszenia sklepu internetowego należy określić następujące parametry:

- Rodzaj interfejsu komunikacji: Prosty Formularz HTML
- Adres URL sklepu internetowego: adres głównej strony sklepu, prezentowany klientowi w procesie płatności
- Nazwa sklepu internetowego: nazwa sklepu prezentowana klientowi w procesie płatności
- Login API: Nazwa użytkownika do logowania z dostępem do grupy webapi w Twoim sklepie.
- Hasło API: Hasło do logowania dla użytkownika z dostępem do webapi w Twoim sklepie.

**CashBill** 

Złożenie wniosku o uruchomienie usługi następuje poprzez przycisk "uruchom usługę".

Ze względu na wymogi nakładane przez instytucje nadzoru finansowego, każdorazowe uruchomienie nowego sklepu internetowego wymaga przeprowadzenia procesu weryfikacji. Proces przeprowadzany jest przez personel systemu CashBill po każdym zgłoszeniu nowego Punktu Płatności i zwykle trwa do jednego dnia roboczego. Do momentu zakończenia procesu weryfikacji punkt płatności działa jedynie w trybie testowym.

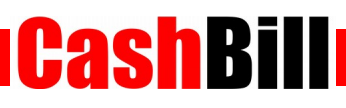

## 3 Optymalizacja prowizji

Ostatnim etapem uruchamiania sklepu internetowego w panelu administracyjnym CashBill jest określenie parametrów optymalizacji prowizji. Wiele kanałów płatności dostępnych jest w dwóch wariantach – natychmiastowym i klasycznym. Użycie kanałów natychmiastowych wiąże się z większymi prowizjami. Korzystając z zakładki "Kanały płatności" w konfiguracji nowo uruchamianego sklepu internetowego można określić, które z kanałów są udostępnione użytkownikowi sklepu.

|                                                                                                    |                                                                                                    |                                                                                                    |                                                                                                    |                                                                                                    | KONTAK                                                                                                    |
|----------------------------------------------------------------------------------------------------|----------------------------------------------------------------------------------------------------|----------------------------------------------------------------------------------------------------|----------------------------------------------------------------------------------------------------|----------------------------------------------------------------------------------------------------|----------------------------------------------------------------------------------------------------|
| Płatności                                                                                                    | Płatności Pośrednictwo                                                                                                    | Finansowe                                                                                                    |                                                                                                    |                                                                                                    | USŁUGA                                                                                                    |
| lista (57)                                                                                                    |                                                                                                    | example.com                                                                                                    |                                                                                                    |                                                                                                    | •                                                                                                    |
| <ul> <li>nowy sklep internetowy</li> </ul>                                                                                                    | Konfiguracia Kanały płatności T                                                                                                    | ransakcie                                                                                                    |                                                                                                    |                                                                                                    |                                                                                                    |
| transakcje                                                                                                    |                                                                                                    | ansaktje                                                                                                    |                                                                                                    |                                                                                                    |                                                                                                    |
| wypłata środków                                                                                                    | Trwa weryfikacja usługi.<br>Punkt Płatności oczekuje na<br>parametrów.                                                                                                    | zatwierdzenie przez personel CashBill. U                                                                                                    | JUsługa zosta                                                                                                | anie uruchomiona j                                                                                                | po weryfikacji                                                                                               |
| Usługi                                                                                                    | W tym miejscu możesz zdecydować, jaki<br>Płatności, majac możliwość zmniejszenia                                                                                                    | e kanały płatności będą dostępne dla Tv<br>prowizii dla płatności.                                                                            | voich klientóv                                                                                               | v. Sam wybierasz :                                                                                                | strategię dla Punktu                                                                                         |
| SMS/MMS                                                                                                    | Przelew                                                                                                    | Pav-Bv-Link                                                                                                    | Opt                                                                                                    | malizacja Prowizi                                                                                                 | i                                                                                                    |
| nosta (85)<br>nowa usługa<br>statystyki<br>stawki<br>Serwisy Paycode                                                                                                  | Bankowy przełew internetowy. W godzinac<br>pracy banku autoryzacja następu<br>natychmiastowo. Wybierz tą opcję, jeśli n<br>zawsze potrzebujesz natychmiastowe<br>potwierdzenia zapłaty i chcesz zmniejszy<br>prowizję.                                                                                                    | ch Klient płaci za pomocą na<br>je przygotowanego przez bank, bez wypi<br>ie danych przelewu, z natychmias<br>o potwierdzeniem zapłaty.<br>źć | rzędzia Po<br>ełniania Jeś<br>towym po<br>Klii<br>prz                                                        | zwól CB wybrać form<br>di możliwe jes<br>twierdzenie płatności<br>ent zapłaci przelewen<br>rypadku skorzystaz Par | ę płatności dla Klienta.<br>st natychmiastowe<br>(godziny pracy banku),<br>1 bankowym. W innym<br>y-by-Link. |
| <ul> <li>lista (7)</li> <li>nowy serwis</li> <li>statystyki</li> <li>stawki</li> <li>Programy partnerskie</li> </ul>                                                  | <ul> <li>Najniższa prowizja.</li> <li>Dostępny <u>dodatek</u> automatyzujący<br/>wypełnienie formularza przelewu.</li> <li>Księgowanie w <u>godzinach pracy bank</u>u</li> </ul>                                                                                                    | <ul> <li>Natychmiastowe księgowanie 24</li> <li>Gotowy formularz przelewu w bai<br/>Klienta.</li> </ul>                                       | /7.                                                                                                    | itomatyczny wybó<br>jkorzystniejszego<br>atności.<br>ięgowanie 24/7.<br>ższa prowizja w <u>go</u><br>nku.         | r<br>wariantu<br>wdzinach pracy                                                                              |
| Iista (3)                                                                                                    |                                                                                                    |                                                                                                    |                                                                                                    | Pay-By-Link                                                                                                    | Optymalizacja                                                                                                |
| lista (3)<br>nowy kod referencyjny<br>statystyki                                                                                                    | Kanał płatności                                                                                                    | F                                                                                                    | rzelew                                                                                                    |                                                                                                    | Prowizii                                                                                                    |
| lista (3)<br>nowy kod referencyjny<br>statystyki<br>stawki                                                                                                    | Kanał płatności                                                                                                    | F                                                                                                    | •rzelew                                                                                                    | 0 2.5%                                                                                                    | Prowizji                                                                                                    |
| I lista (3)<br>nowy kod referencyjny<br>statystyki<br>stawki<br>wypłata prowizji                                                                                      | Kanał płatności<br>Bank BPH (PBL)<br>Bank Zachodni WBK (PBL)                                                                                                    | ۲<br>ا                                                                                                    | 0 0.9%<br>0 0.9%                                                                                             | © 2.5%                                                                                                    |                                                                                                    |
| lista (3)<br>nowy kod referencyjny<br>statystyki<br>stawki<br>wypłata prowizji                                                                                        | Kanał płatności<br>Bank BPH (PBL)<br>Bank Zachodni WBK (PBL)<br>MeritumBank ePrzelewy (PBL)                                                                                                    | ء<br>ا                                                                                                    | 0.9%<br>0.9%<br>0.9%                                                                                         | <ul> <li>2.5%</li> <li>2.5%</li> <li>2.5%</li> </ul>                                                              | Prowizji                                                                                                    |
| lista (3)<br>nowy kod referencyjny<br>statystyki<br>stawki<br>wypłata prowizji<br>Moje konto                                                                          | Kanał płatności<br>Bank BPH (PBL)<br>Bank Zachodni WBK (PBL)<br>MeritumBank ePrzelewy (PBL)<br>IPKO PKO BP (PBL)                                                                                                    |                                                                                                    | <ul> <li>O 0.9%</li> <li>O 0.9%</li> <li>O 0.9%</li> <li>O 0.9%</li> <li>O 0.9%</li> </ul>                   | <ul> <li>2.5%</li> <li>2.5%</li> <li>2.5%</li> <li>2.5%</li> </ul>                                                |                                                                                                    |
| lista (3)<br>nowy kod referencyjny<br>statystyki<br>stawki<br>wypłata prowizji<br>Moje konto                                                                          | Kanał płatności         Image: Bank BPH (PBL)         Image: Bank Zachodni WBK (PBL)         Image: Bank Zachodni WBK | F                                                                                                    | <ul> <li>0.9%</li> <li>0.9%</li> <li>0.9%</li> <li>0.9%</li> <li>0.9%</li> <li>0.9%</li> <li>0.9%</li> </ul> | <ul> <li>2.5%</li> <li>2.5%</li> <li>2.5%</li> <li>2.5%</li> </ul>                                                | Prowizji                                                                                                    |
| I lista (3) nowy kod referencyjny statystyki stawki wypłata prowizji Moje konto                                                                                       | Kanał płatności         Bank BPH (PBL)         Bank Zachodni WBK (PBL)         MeritumBank ePrzelewy (PBL)         IPKO         PKO BP (PBL)         Alior Bank         Bank         Bank         Bank                                                                                                    | F                                                                                                    | rzelew 0.9% 0.9% 0.9% 0.9% 0.9% 0.9% 0.9% 0.9%                                                               | <ul> <li>2.5%</li> <li>2.5%</li> <li>2.5%</li> <li>2.5%</li> <li>2.5%</li> </ul>                                  |                                                                                                    |
| I lista (3) I nowy kod referencyjny Statystyki Statystyki Wypłata prowizji Moje konto Wiadomosci (15) dane konta                                                      | Kanał płatności         Image: Bank BPH (PBL)         Image: Bank Zachodni WBK (PBL)         Image: MeritumBank ePrzelewy (PBL)         Image: PKO BP (PBL)         Image: Alior Bank         Image: Bank Millennium         Image: Bank Ochrony Środowiska                                                                                                    | F                                                                                                    | rzelew 0.9% 0.9% 0.9% 0.9% 0.9% 0.9% 0.9% 0.9%                                                               | <ul> <li>2.5%</li> <li>2.5%</li> <li>2.5%</li> <li>2.5%</li> <li>2.5%</li> </ul>                                  |                                                                                                    |
| I lista (3) I nowy kod referencyjny Statystyki Statystyki Wypłata prowizji Moje konto Wiadomosci (15) dane konta Zmiana hasła dokumenty                               | Kanał płatności         Bank BPH (PBL)         Bank Zachodni WBK (PBL)         MeritumBank ePrzelewy (PBL)         IPKO         PKO BP (PBL)         Sank         Bank         Bank         Bank         Bank         Bank         Bank         Bank         Bank         Bank         Bank         Bank Ochrony Środowiska         Gławtywe         Bank PEKAO                                                                                                    | F                                                                                                    | rzelew                                                                                                    | <ul> <li>2.5%</li> <li>2.5%</li> <li>2.5%</li> <li>2.5%</li> </ul>                                                |                                                                                                    |
| I lista (3) I nowy kod referencyjny Statystyki Statystyki Wypłata prowizji Moje konto Wiadomosci (15) dane konta Zmiana hasła dokumenty                               | Kanał płatności         Bank BPH (PBL)         Bank Zachodni WBK (PBL)         MeritumBank ePrzelewy (PBL)         IPKÖ       PKO BP (PBL)         IPKÖ       Alior Bank         Bank Millennium       Bank Ochrony Środowiska         Bank PEKAO       Bank PCztowy                                                                                                    | F                                                                                                    | rzelew 0.9% 0.9% 0.9% 0.9% 0.9% 0.9% 0.9% 0.9%                                                               | <ul> <li>2.5%</li> <li>2.5%</li> <li>2.5%</li> <li>2.5%</li> </ul>                                                |                                                                                                    |
| lista (3)     nowy kod referencyjny     statystyki     stawki     wypłata prowizji      Moje konto     wiadomosci (15)     dane konta     zmiana hasła     dokumenty  | Kanał płatności         Eank BPH (PBL)         Bank Zachodni WBK (PBL)         MeritumBank ePrzelewy (PBL)         IPKO PKO BP (PBL)         IPKO BANK         Bank Millennium         Bank Ochrony Środowiska         Genetwe Bank PEKAO                                                                                                    | F                                                                                                    | rzelew                                                                                                    | <ul> <li>2.5%</li> <li>2.5%</li> <li>2.5%</li> <li>2.5%</li> </ul>                                                |                                                                                                    |
| lista (3)<br>nowy kod referencyjny<br>statystyki<br>stawki<br>wypłata prowizji<br>Moje konto<br>wiadomosci (15)<br>dane konta<br>zmiana hasła<br>dokumenty<br>wyloguj | Kanał płatności         Image: Bank BPH (PBL)         Image: Bank Zachodni WBK (PBL)         Image: Bank Zachodni WBK (PBL)         Image: PKO BP (PBL)         Image: PKO BP (PBL)         Image: PKO BP (PBL)         Image: PKO BP (PBL)         Image: Bank Millennium         Image: Bank PEKAO         Image: Bank PEKAO         Image: Bank Pocztowy         Image: Bank PPC                                                                                                    | F<br>(<br>)<br>(<br>)<br>(<br>)<br>(<br>)<br>(<br>)<br>(<br>)<br>(<br>)<br>(<br>)<br>(<br>)<br>(                                              | rzelew 0.9% 0.9% 0.9% 0.9% 0.9% 0.9% 0.9% 0.9%                                                               | <ul> <li>2.5%</li> <li>2.5%</li> <li>2.5%</li> <li>2.5%</li> </ul>                                                |                                                                                                    |

Dzięki optymalizacji prowizji można dostosować ofertę CashBill do specyfiki konkretnego sklepu internetowego. Od właściciela sklepu zależy, czy wpłaty będą księgowane natychmiast, czy też prowizje zostaną obniżone do minimum. System Płatności

#### Płatności CashBill dla Shoper

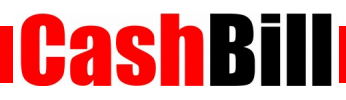

CashBill oferuje również mechanizm automatycznego przełączania kanałów płatności, pozwalający na skorzystanie z mniejszej prowizji w godzinach, gdy obie formy płatności działają z tą samą prędkością (godziny księgowania banku).

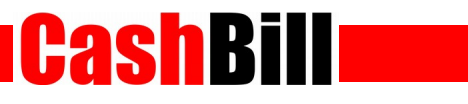

## 4 Historia zmian

| data       | zmiany              |
|------------|---------------------|
| 10.12.2014 | Powstanie dokumentu |